## **Online Payment Thru MLS**

Steps:

- 1. Log in to MLS
- 2. Go to View Assessment (with Online Payment) facility
- 3. Select Academic Year and Term
- 4. Click Submit
- 5. Select Payment Option : Full Payment, Two (2) Installments, or Three (3) Installments
- 6. Click Proceed to Online Payment
- 7. You will be directed to Unionbank payment gateway
- 8. If online payment is successful, you will receive an email confirmation. You are encouraged to take a screenshot of your transaction approval. In case you will need to coordinate with the Accounting office in the future, this screenshot can serve as your proof of payment.